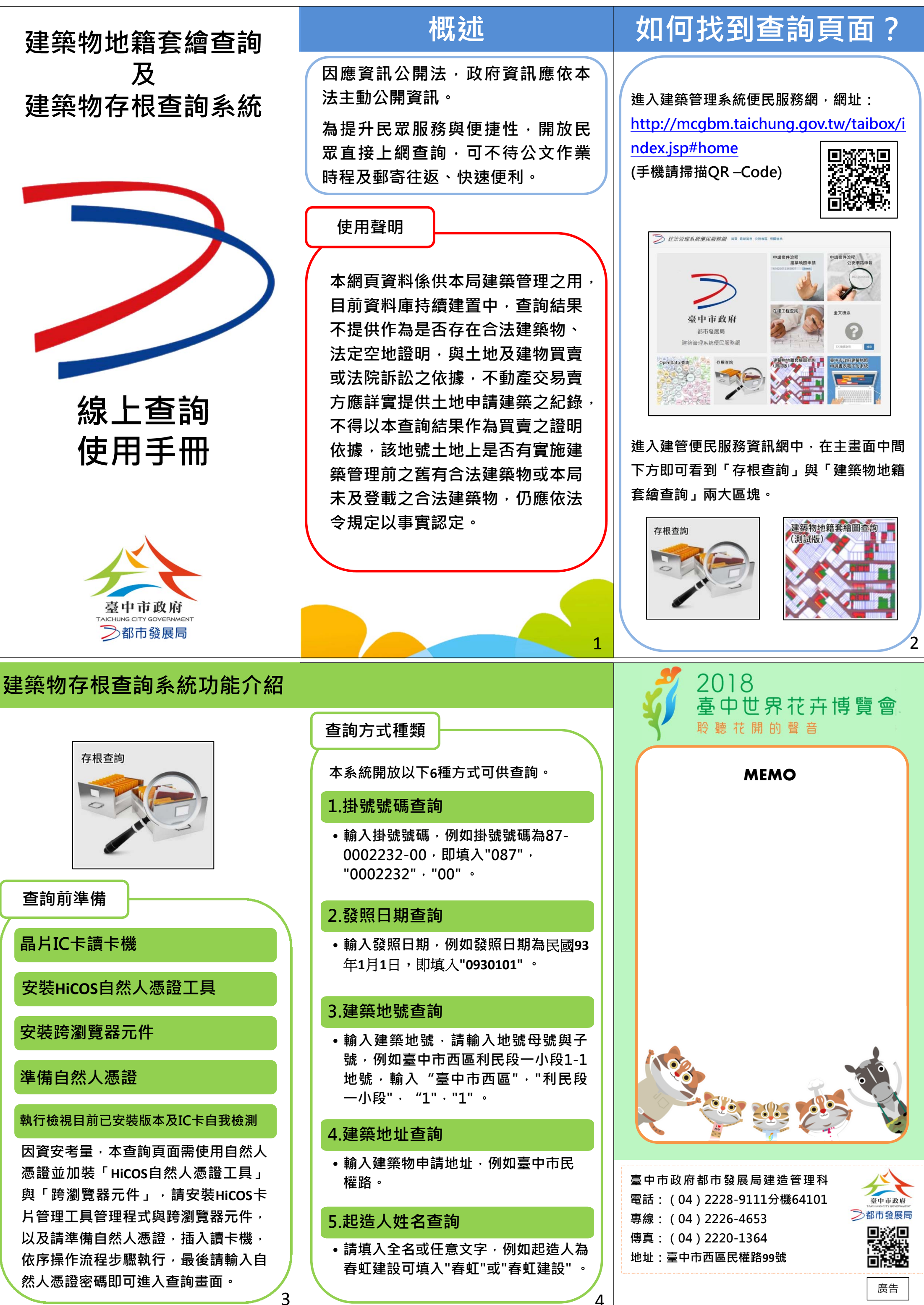

## 建築物存根查詢系統功能介紹

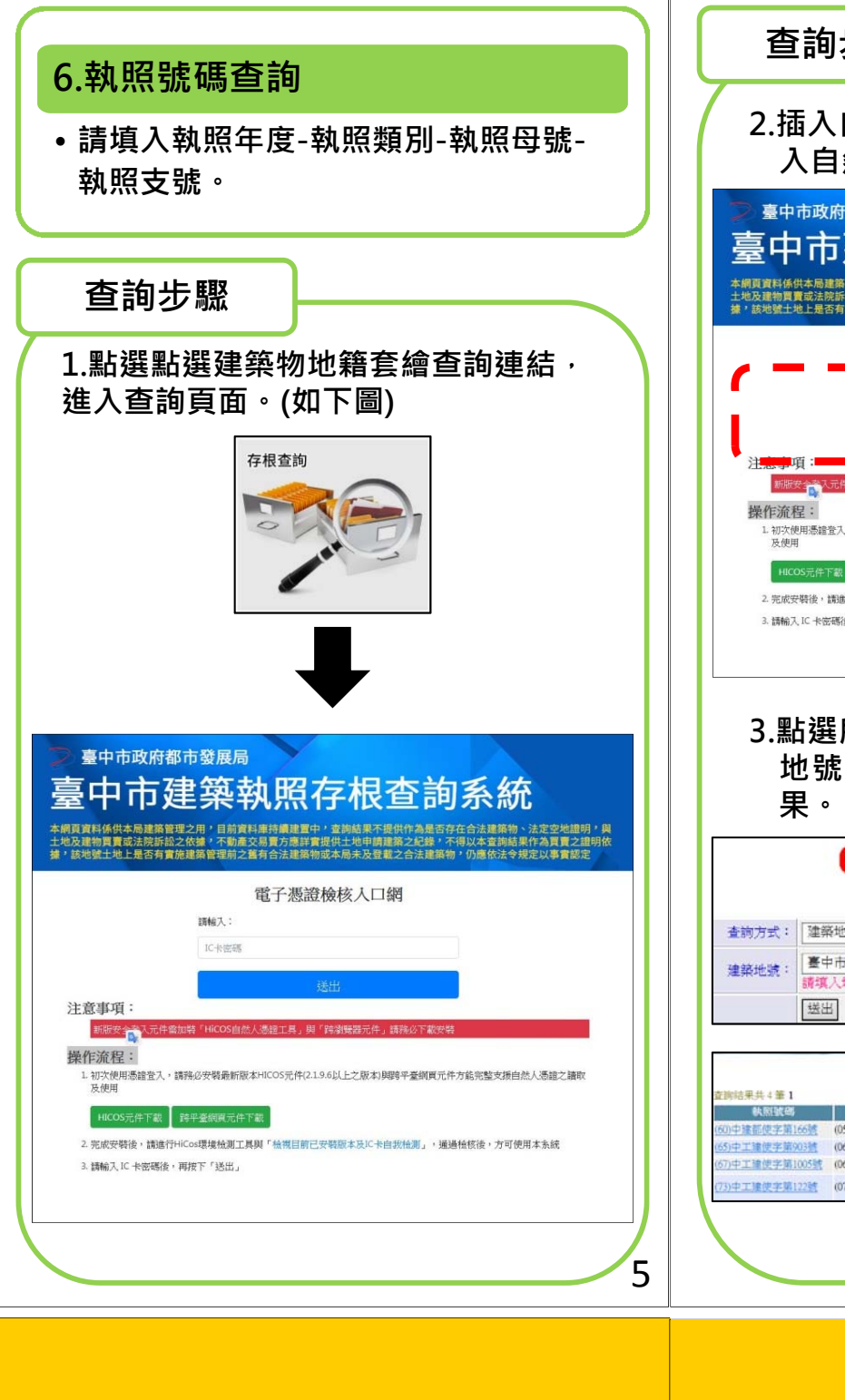

### 查詢步驟 2. 插入自然人憑證,執行檢測流程,輸 入自然人憑證密碼進入查詢畫面。 臺中市政府都市發展局 臺中市建築執照存根查詢系統 電子憑證檢核入口網 ,讀粹心安裝最新版太HI DS元件(2.1.9.6以上之版本)與跨平臺網頁元件方能完整支援自然人憑證之讀明 L. 初次使用憑證登入, 及使用 2. 完成安裝後,講進行HiCos環境檢測工具與「檢視目前已安裝版本及IC卡自我檢測」,通過检核後,方可使用本系統 3. 請輸入 IC 卡密碼後,再按下「送出」 3.點選所要查詢存根的方式,例如建築 地號, 輸入完成後即可呈現查詢結 SEARCH -■ 檔 提 尊 查詢方式: 建築地號 🗸 臺中市西區 ✔ 三民段一小段 ✔ 1 (地號-母號) 請填入地號母號與子號,例如"桃園縣中壢市","石頭段","1"," (地號--子號) RESULT **秋照號碼 原復秋照號碼** 起強人 發照日 060/ 03/ 18 065/ 10/ 19 )中建部使字第166號 (059)中建部建字第789號 台中000000 民權路99號 17世達加速之平高1038 1007年年11歳住学業第0038 1007年11歳住学業第0038 1007年11歳住学業第1005號 1007年11歳住学業第1005號 1007年11歳住学業第1005號 1007年11歳住学業第1005號 1007年11歳住学業第1005號 1007年11歳住学業第1005號 1007年11歳住学業第1005號 1007年11歳住学業第1005號 1007年11歳住学業第1005號 1007年11歳住学業第1005號 1007年11歳住学業第1005號 1007年11歳住学業第1005 1007年11歳住学業第1005 1007年11 1007年11歳住学業第1005 1007年11 1007年11 1007 1007 1007 1007 1007 1007 1007 1007 1007 1007 1007 1007 1007 1007 1007 1 067/08/10 <u>中工建使宇第122號</u> (071)中工建建字第1367號 台中000000000 臺中市西區民權路9921號 073/01/16 6

# 建築物地籍套繪查詢介紹

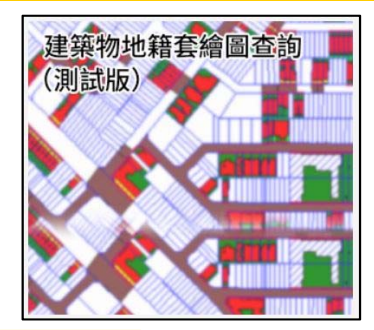

### 查詢前準備

因地號有重測前後及分割合併的狀況, 建議在查詢前備妥以下資料,可以更精 確查詢。

- 土地登記謄本
- 土地登記謄本中可得知此筆查詢的土地 概況,有無重測或分割及合併。

### 地籍圖謄本

• 地籍圖謄本中可已得知該筆土地的現況 圖形大樣,主要是方便比對方位與圖套 繪系統查詢結果。

## 新舊地建號查詢

有時土地登記謄本中如果沒有標示重測 前地號,可使用已下網站搜尋有無重測。

http://landquery.taichung.gov.tw/qu

ery/oldnew.jsp?type=R

(手機請掃描QR-Code)

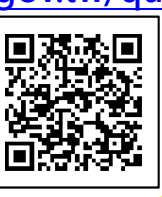

7

| 查詢方式種類                                                               | 查詢步驟                                                                   |                                                                                  | 4.查詢結果左側附上                                               |                                                                                                    | <u>M</u> |
|----------------------------------------------------------------------|------------------------------------------------------------------------|----------------------------------------------------------------------------------|----------------------------------------------------------|----------------------------------------------------------------------------------------------------|----------|
| 本系統開放以下3種方式可供查詢。                                                     | 2.進入查詢                                                                 | ]畫面後 <sup>,</sup> 選擇您所要查詢的                                                       | 有日則土地所屬。<br>[1]] · · · · · · · · · · · · · · · · · ·     | 2. 旅沈・如ト圖所7<br>                                                                                                 | ° ۲      |
| 地段地號查詢                                                               | 修件 ・ りょうしん しんしょう しんしょう しんしょう しんしん しんしん しんしん しん                         | 以地段地號查詢為例,輸入<br>5西區三民段一小段1地號」。                                                   | 自設停車空間<br>防火間隔<br>()()()()()()()()()()()()()()()()()()() | 疑動停車空間            計畫道路            指定現有巷道                                                                        |          |
| <ul> <li>請依次輸入行政區、地段、地號母號、</li> <li>地號子號,地號母號、子號,請務必輸入數字。</li> </ul> | Q 建築物地籍套繪查詢<br>請依照流程操作。若無法協助排除異常,請將您的錯誤畫面與錯誤訊息發送至系統客服信箱<br>下列查詢條件請擇一查詢 |                                                                                  | ↓ 人行道<br>其他<br>这○○○ 折除範圍<br>天井<br>法定空地                   | 現有巷道       現有巷道       計入法定空地       私設通路       社会議任       私設通路       不計入法定空地       私設通路       不計入法定空地       記会耕地 |          |
|                                                                      | 查詢來源                                                                   | <ul> <li>現行資料○歴史資料</li> <li>本胡頁顯示資料僅供參考,不得作為任何權利證明文件使用。</li> </ul>               | ///// 法定騎樓<br>////////////////////////////////////       | ·····································                                                                           |          |
| 門牌查詢                                                                 | 以地段地號查詢                                                                | 臺中市西區(403) ▼ 三民段一小段(0748)▼ 1<br>請依次輸入行政區、地段、地路开號、地路开號、<br>地路和時代。7世人,時至(465) 4957 | 建築物                                                      | ○○○○○○○○○○○○○○○○○○○○○○○○○○○○○○○○○○○○                                                                            |          |
| <ul> <li>依次輸入行政區、地址,例如「台中市<br/>中區中正路1號」。</li> </ul>                  | 以門脾查詢                                                                  | 1997年20日 3 m 1997年70日の1997年70日<br>-<br>請依次輸入行政區、地址・例如「台中市中區中正路1號」                | [////] 原有房屋<br>[////] 鄰近房屋                               | 雜項工作物<br>沿街步道式空地型開放空間                                                                                           |          |
|                                                                      | 以建築執照號碼查詢                                                              | <ol> <li>, 「執照其度」、「執照號碼」、</li> <li>執照年度、與執照號碼請務公輸入數字</li> </ol>                  | ▲地内現有房屋<br>退縮地_不計入法定空地<br>退縮地 計入法定空地                     | 治街步担式具墨型開放空間<br>廣場式空地型開放空間<br>廣場式頂蓋型開放空間                                                                        |          |
| 建築執照號碼杳詢                                                             | 送出重新查询                                                                 |                                                                                  | 停車空間                                                     |                                                                                                    |          |

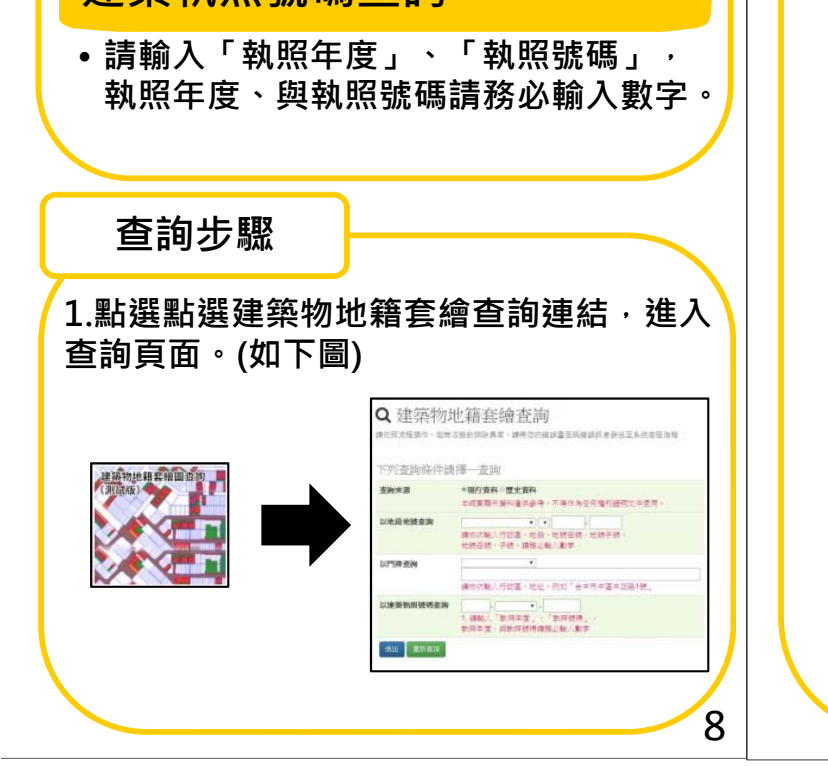

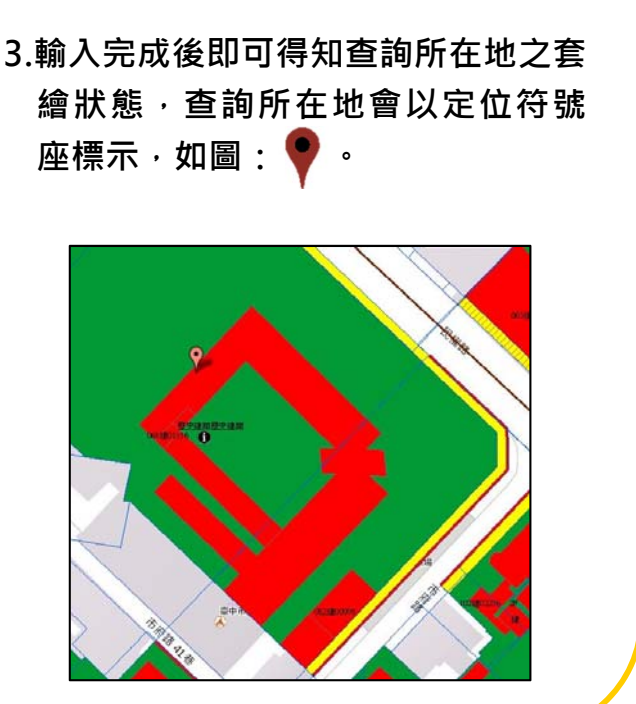

9

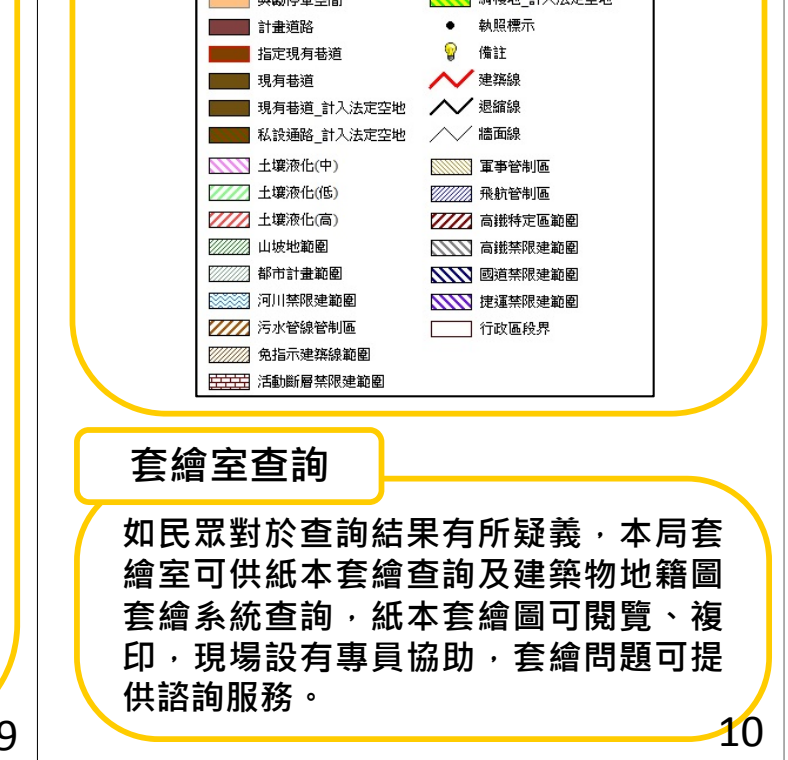